邮箱: cninfo@phenomenex.com www.phenomenex.com.cn

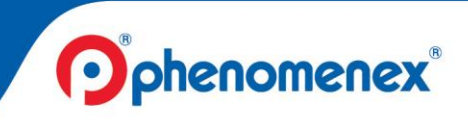

飞诺美中文官方网站质量文件下载指南

亲爱的飞诺美产品用户,您好!

感谢您选择飞诺美色谱产品。飞诺美一直致力于持续提升客户服务体验,为了 帮助您更便捷地获取质量文件,即日起,飞诺美中文官方网站

(phenonomenex.com.cn) 将提供全天候的质量文件下载服务。您可以随时下载 质量保证证书(Certificates of Quality Assurance, CQA)和质量检验报告

(Certificates of Analysis, CofA)。同时,产品发货时将停止随货提供纸质版质量文件。

请点击下方链接登录并访问下载服务入口: <u>https://www.phenomenex.com.cn/account/dashboard/cqofa</u> 或 <u>www.phenomenex.com.cn/QD</u>

同时也可扫描下方二维码登录并访问下载服务入口:

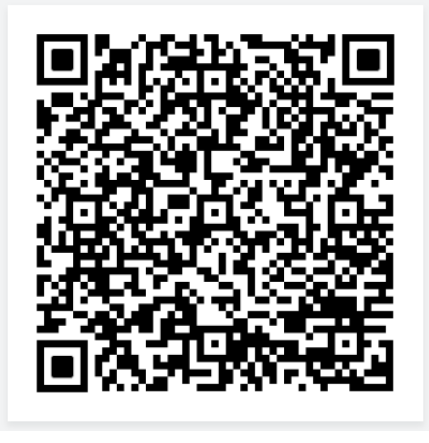

如您有任何疑问,请联系您当地的销售工程师或拨打我们的服务热线

(**4006068099**),我们的技术专家将为您提供专业的支持。 再次感谢您对飞诺美一如既往的支持,飞诺美将在色谱领域全心全意为您服务。

特此函告,

艾杰尔-飞诺美产品管理团队 天津博纳艾杰尔科技有限公司 2022 年 7 月 26 日

邮箱: cninfo@phenomenex.com www.phenomenex.com.cn

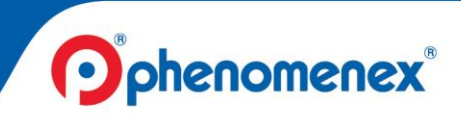

附件 1: 飞诺美中文官方网站质量文件下载指南 您也可以扫描下方二维码获取下载指南

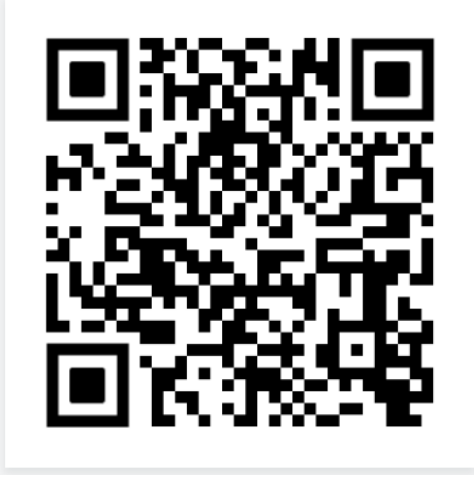

- 1. 您可以按以下方式找到登录界面和下载服务入口
  - (1) 点击链接:
     <u>https://www.phenomenex.com.cn/account/dashboard/cqof</u> <u>a</u>或 <u>www.phenomenex.com.cn/QD</u>
  - (2) 或扫描二维码:

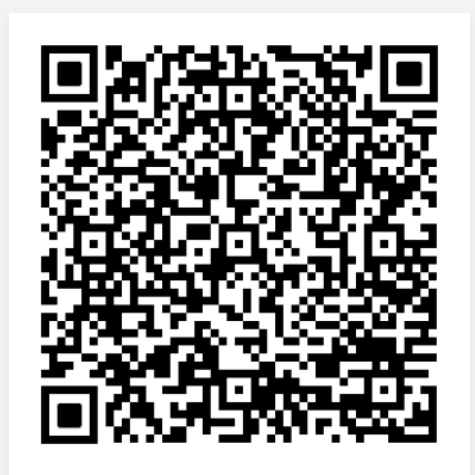

 (3) 或访问艾杰尔-飞诺美中文官方网站首页 <u>https://www.phenomenex.com.cn</u> 点击:技术支持→质量与安全文档

邮箱: cninfo@phenomenex.com www.phenomenex.com.cn

.

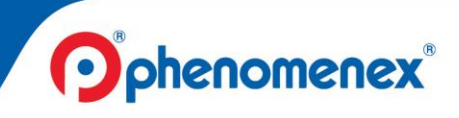

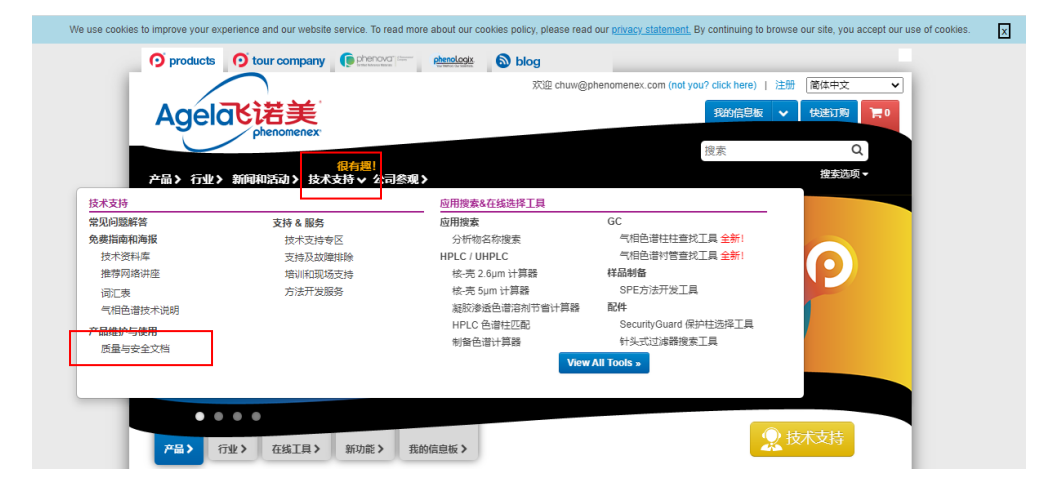

点击: Access CQA and C of A

|  |  | $\square$             |
|--|--|-----------------------|
|  |  | $\boldsymbol{\Sigma}$ |
|  |  |                       |
|  |  |                       |
|  |  |                       |

Please select a language: 中文 Français Deutsch Italiano 日本語 Spanish

| <image/> Created Use Notes         Access Kinetex Guide         Access Aeris Guide         Access HPLC/UHPLC Guide         Main PLC/UHPLC Guide         Access your Certificate of Quality Assurance (CQA) and Certificate of Analysis (C of A) here that verifies that column performance meets Phenomenex high standards for the construction of the construction of the constructi |                                                                                                    |
|----------------------------------------------------------------------------------------------------|----------------------------------------------------------------------------------------------------|
|                                                                                                    | Quality Documents Access your Certificate of Quality Assurance (CQA) and Certificate of Analysis (C of A) here that verifies that column performance meets Phenomenex high standards for HPLC/UHPLC and sample prep analysis. • View your column performance results with the CQA • View batch performance results with the C of A Access CQA and C of A |
|                                                                                                    | roQ QuEChERS Kits<br>Access your Certificate of Analysis (C of A) here that verifies that batch performance<br>meets Phenomenex high standards for efficient QuEChERS analysis.                                                                                                    |

以上三种方式都会链接至同一个登录界面。新用户需要先注册,已注册用户输入电子邮件和密码即可登录。

邮箱: cninfo@phenomenex.com www.phenomenex.com.cn

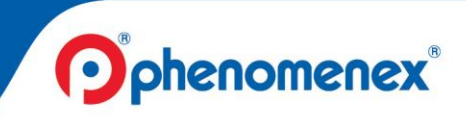

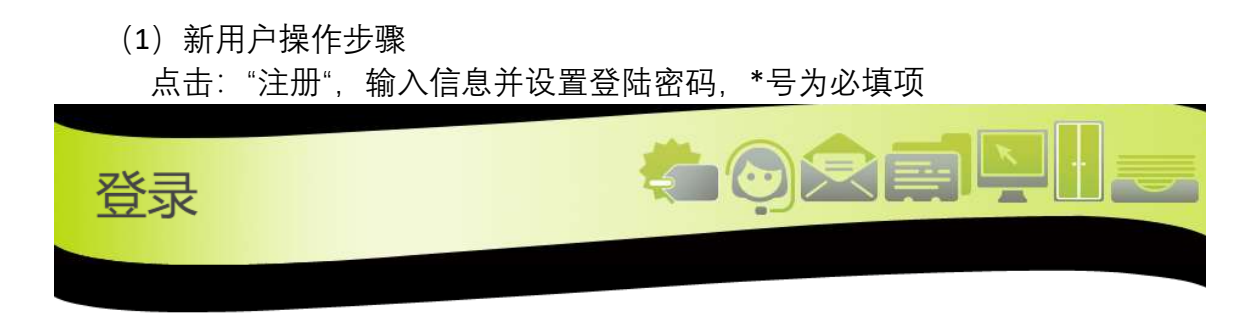

登录或注册Phenomenex帐户:

| 已注册用户                         | 新用户                                                                                                    |
|-------------------------------|----------------------------------------------------------------------------------------------------|
| 请输入您的电子邮件和密码。<br>如果您没有帐户,请注册。 | 立即注册您的Phenomenex帐户以开始                                                                                                    |
| * 电子邮件<br>                    | <ul> <li>在线购买产品</li> <li>我的信息板工具(应用储物柜和虚拟仓库)</li> <li>购买记录</li> <li>更多内容</li> <li>过册</li> <li>我已经注册但尚未收到激活电子邮件单击此处。</li> </ul> |

办公地址:天津博纳艾杰尔科技有限公司 天津开发区西区南大街179号 天津 300462 中国

技术支持热线: 400-606-8099 电话: 022-25321032 传真:022-25321033

邮箱: cninfo@phenomenex.com www.phenomenex.com.cn

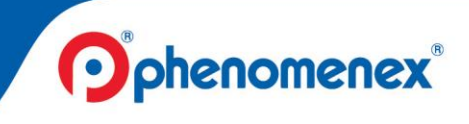

| 注册              |                         |   | <b>Correction</b>                                                                                |
|-----------------|-------------------------|---|--------------------------------------------------------------------------------------------------|
| 注册Phenomenex账户: |                         |   |                                                                                                  |
| 联系信息            |                         |   |                                                                                                  |
| *称调:            | <b>~</b>                |   | 请您提供工作邮件以避免可能的账号审核延迟。                                                                            |
| *名:             |                         |   | *电子邮件:                                                                                           |
| *姓:             |                         |   | *确认电子邮件:                                                                                         |
| *公司:            |                         |   | * 密码:                                                                                            |
| 之前所在公司:         |                         |   | * 确认密码:<br>(表现 FF (人大小学)                                                                         |
|                 | (如果您在目前的公司工作不<br>足12个月) |   | (空田区ガス小当)<br>We'd love to keep in fourb with solutions that may be of interest to you            |
| *公司地址:          |                         |   | Kindly check the box(es) below if you would like Phenomenex or our<br>affiliates to contact you: |
| 公司地址2:          |                         |   |                                                                                                  |
| • 城市:           |                         |   | - uy phone                                                                                       |
| * 省/自治区/直辖市:    |                         |   | U by email                                                                                       |
| * 邮政编码:         |                         |   | 1. * 您从事什么行业?                                                                                    |
| * 国家/地区:        | China                   | ~ | ~                                                                                                |
| *工作电话:          |                         |   | 2.* 您正在或将会使用的色谱方法? ( 请选择所有相关选项)                                                                  |
| 手机:             |                         |   |                                                                                                  |
| 传真:             |                         |   |                                                                                                  |
| 公司网站:           |                         |   |                                                                                                  |
| 优惠码:            |                         |   | □ 高效液相色谱                                                                                         |
|                 |                         |   | □ 超高效液相色谱                                                                                        |
|                 |                         |   | Sample Collection                                                                                |
|                 |                         |   | □样品制备                                                                                            |
|                 |                         |   | Standards                                                                                        |
|                 |                         |   | □ 超临界流体色谱 (SFC)                                                                                  |
|                 |                         |   | 」其他 ↓ 其他 ↓ 我同意地私政策 ↓ 我同意地私政策 ↓ 我同意地私政策                                                           |
|                 |                         |   | 2447-0451-0413-0413-0413-0413-0413-0413-0413-041                                                 |

邮箱: cninfo@phenomenex.com www.phenomenex.com.cn

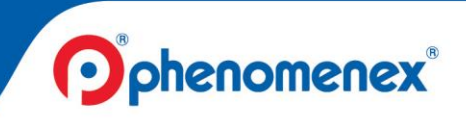

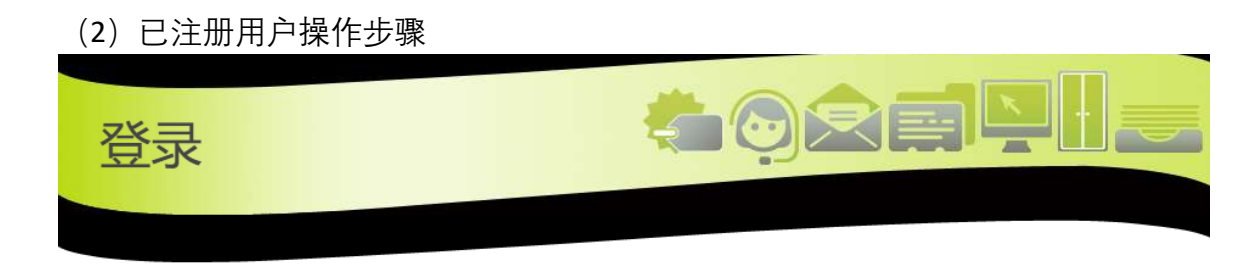

登录或注册Phenomenex帐户:

| 已注册用户                                       | 新用户                                                                                                    |
|---------------------------------------------|----------------------------------------------------------------------------------------------------|
| 请输入您的电子邮件和密码。<br>如果您没有帐户,请注册。<br>* 电子邮件<br> | 立即注册您的Phenomenex帐户以开始<br>- 在线购买产品<br>- 我的信息板工具 (应用儲物柜和虚拟仓库)<br>- 购买记录<br>- 更多内容<br>注册<br>我已经注册但尚未收到激活电子邮件单击此处。 |
|                                             |                                                                                                    |

(3) 登陆后会显示如下页面:我的信息板

| 我的信息板             | Promos & Quoles | Support       Openant       Openant |         |  |
|-------------------|-----------------|----------------------------------------------------------------------------------------------------|---------|--|
| 控制面板 》 信息中心 》 我的韩 | k户 > 我的支持 >     |                                                                                                    |         |  |
|                   |                 |                                                                                                    | Ģ       |  |
| 技术资料库             | HPLC / UHPLC    | roQ QuEChERS方<br>法包 (CofA)                                                                                                    | 维护和使用指南 |  |

查找

技术支持热线: 400-606-8099 电话: 022-25321032 传真: 022-25321033

邮箱: cninfo@phenomenex.com www.phenomenex.com.cn

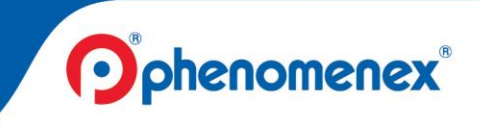

Add more

3. 对于 HPLC/UHPLC 色谱柱产品, 请输入货号(Part number) 和序列号(Serial number) 并点击"查找"。点击"Add more"可同时查询至多 6 个不同的序列 号。

| 我的     | 信息板             | Piomos & Quo | tes                        | My Documents<br>Application Locke | My Account |
|--------|-----------------|--------------|----------------------------|-----------------------------------|------------|
| 控制面板:  | → 信息中心 > 我的帐户 > | 我的支持 >       |                            |                                   |            |
|        | 技术资料库           | HPLC / UHPLC | roQ QueChERS方<br>法包 (CotA) | 建产和使用插南                           |            |
| 质量和性   | 能文件             |              |                            |                                   |            |
| 通过输入货号 | 和序列号来索取您的色谱柱的。  | 质量认证书 和 生产   | 批次分析认证书 及所有 相关支持文件         | ŧ:                                |            |
|        | 货号1:            |              | 货号2:                       | ]                                 | 货号3:       |
|        | 序列号1:           |              | 序列号2:                      |                                   | 序列号3:      |

4. 对于 SPE 产品: 请输入货号 (Part number) 和批次号 (Lot number) 并点击 "查找"。点击"Add more"可同时查询至多 6 个不同的批次。

| 我的信息板                  | Promos & Quotes  | Support        | Wy Documents<br>Application Locker | My Account |
|------------------------|------------------|----------------|------------------------------------|------------|
| 控制画板 > 信息中心 > 我的帐户 >   | <b>我的</b> 支持 >   |                |                                    |            |
|                        |                  |                | Ş                                  |            |
| 质量和性能文件                |                  | 法包(CofA)       | 3로5가 주니 (오나카카타세)                   |            |
| 通过输入货号和序列号来索取您的色谱柱的 质量 | al认证书 和 生产批次分析认证 | [书 及所有 相关支持文件: |                                    |            |
| 货号1:                   |                  | 货号2:           | 货号3:                               |            |
| 序列号1:                  | 序                | 列号2:           | 序列号3:                              |            |
| 查找                     |                  |                |                                    | Add more   |

序列号1:

查找

邮箱: cninfo@phenomenex.com www.phenomenex.com.cn

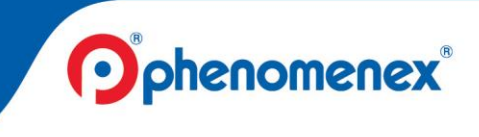

5. 对于 roQ QuEchERS 产品: 请输入货号(Part number) 和填料批次号 (Sorbent Lot number) 并点击"查找"。点击"Add more"可同时查询至多 6 个 不同的填料批次。

| 我的信息板                    | Promos & Quotes | Support                    | My Documents<br>Application Locker |
|--------------------------|-----------------|----------------------------|------------------------------------|
| 控制面版 》 信息中心 》 我的帐户 》     | 我的支持 >          |                            |                                    |
|                          |                 |                            | Ş                                  |
| 技术资料库                    | HPLC / UHPLC    | roQ QuEChERS方<br>法包 (CofA) | 维护和使用指南                            |
| 质量和性能文件                  |                 |                            |                                    |
| 通过输入货号和序列号来索取您的色谱柱的 质量认证 | 书和生产批次分析认证书及所   | 有相关支持文件:                   |                                    |
| 货号1:                     | 货号2: [          |                            | <b>货号3:</b>                        |

6. 在几分钟内, 您查询的产品相关文件就会出现在信息板中。同时, 您会收到 一封邮件, 通知您文件已经准备好。

序列号2:

| 质量认证书和      | 1分析认证书下          | 载历史 😂 🗯     | <b>看新的下</b> 载                                      |                     | 1 |
|-------------|------------------|-------------|----------------------------------------------------|---------------------|---|
| 索取日期        | 货号#              | 序列号#        | 说明                                                 | 状态                  | _ |
| 五月 11, 2022 | 00H-4788-K0      | h21-260541  | Biozen™ 3 µm dSEC-2, 200 Å, LC Column 300 x 7.8 mm | Download Column CQA |   |
|             | + View Supportin | g Documents |                                                    |                     |   |

序列号3:

Add more

邮箱: cninfo@phenomenex.com www.phenomenex.com.cn

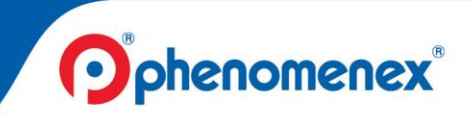

7. 点击"Download Column CQA",打开 CQA 文档, 右键点击文档可选择"保存" 或"打印"对 CQA 文档进行保存或打印。

| ******                                        | ****BEXIE                              | W BES                        | ULIS**                           | *******           | (                       | Opheno                          | menex                        |               |                            |              |   |
|-----------------------------------------------|----------------------------------------|------------------------------|----------------------------------|-------------------|-------------------------|---------------------------------|------------------------------|---------------|----------------------------|--------------|---|
| Part #:<br>Description:                       | 00G-4601-E<br>Kinetex® 5               | W RES<br>0<br>Im C18 10      | OA<br>OA                         | ******            | Serial #<br>Size        | : <b>H22-005</b><br>; 250 x 4.6 | 184<br>mm                    |               |                            |              |   |
| Measured paran<br>Nates/meter:<br>Yeak Asym.: | neters below<br>152692<br>0.99         | k Factor:<br>Ret. (min       | 1.372<br>1.372<br>): 3.87        | ik                | Batch #:<br>Analyte:    | 5701-0135<br>Naphthalene        |                              |               |                            |              |   |
| 80-                                           |                                        |                              |                                  |                   | 3.87                    |                                 |                              |               |                            |              |   |
| 1                                             |                                        |                              |                                  |                   |                         |                                 |                              | <             | 返回                         | Alt+向左键      | ŧ |
| [] <sup>60</sup>                              |                                        |                              |                                  | <u> </u>          |                         |                                 |                              | $\rightarrow$ | 前进                         | Alt+向右键      | ŧ |
| aguadage<br>B                                 |                                        |                              | 2.33                             |                   |                         |                                 |                              | C             | 刷新                         | Ctrl+R       | ł |
| 20-                                           |                                        | 1.03                         | 1                                |                   |                         |                                 |                              | B             | 保存                         | Ctrl+S       | s |
| -10                                           | 1.00                                   | 2.20                         | Js<br>Tim                        |                   | 4.b0                    | 5.00                            | 6.00                         | 9             | 打印                         | Ctrl+P       | P |
| Fest Analytes                                 |                                        |                              |                                  |                   |                         |                                 |                              | -             | TO REPORT OF THE REPORT OF |              |   |
| Peak                                          | Analyte                                | Time                         | Агеа                             | k Fedor           | Width                   | Plates (N)                      | Asymmetry                    |               | 发送到你的设备                    |              |   |
| 1<br>2<br>3<br>4                              | Acetophenene<br>Toluene<br>Naphthalene | 1.63<br>2.33<br>3.42<br>3.87 | 0.296<br>1.046<br>2.612<br>4.482 | 0.430 1.094 1.372 | 0.026<br>0.040<br>0.047 | 46592<br>40311<br>38173         | 1.15<br>0.97<br>0.97<br>0.99 | X             | 为此页面创建 QR 代码               |              |   |
| Test Conditions                               |                                        |                              |                                  |                   |                         |                                 |                              | A٥            | 大声朗读                       | Ctrl+Shift+U | J |
| Mobile Phase:                                 | 75% MECN/H2C                           | )                            |                                  |                   | Т                       | mperature (°C                   | : Ambient                    | -             |                            |              |   |
| Flow Rate (mL/min):                           | 1.25                                   |                              |                                  |                   |                         | Injection (µL                   | : 0.5                        | 日務            | 翻译为中文(简体)                  |              |   |
| Wavelength (nm):                              | 254                                    |                              |                                  |                   | Back                    | k Pressure (psi                 | : 2248                       | 0             | NEw++1++++                 |              |   |
| QC Approved:                                  | AaronC                                 |                              |                                  |                   | Instrumen               | t LC-1100-27                    |                              | )             | 川川市1年十五年年9                 | Ctrl+]       | 1 |
| **********                                    | ****REVIE                              | W RES<br>W RES               | ULTS**                           | ******            | * Tester                | t 14-Jan-2022                   |                              | G             | 逆时针旋转                      | Ctrl+        | [ |
|                                               |                                        |                              |                                  |                   |                         |                                 |                              | L.            | 检查                         |              |   |
|                                               |                                        |                              |                                  |                   |                         | -                               | -                            | 1             |                            |              | - |